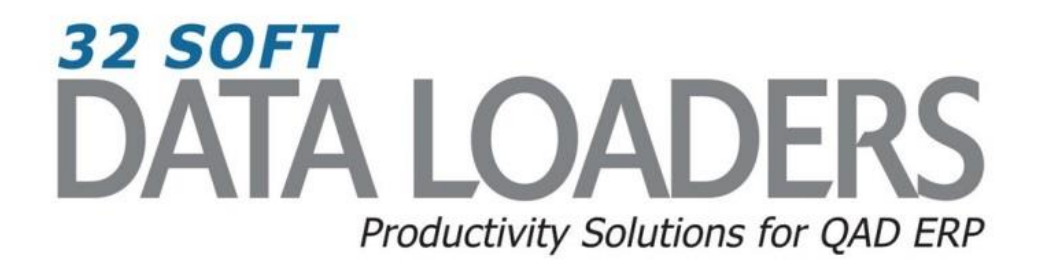

# 13.5 Product Structure Maintenance Data Loader User Guide

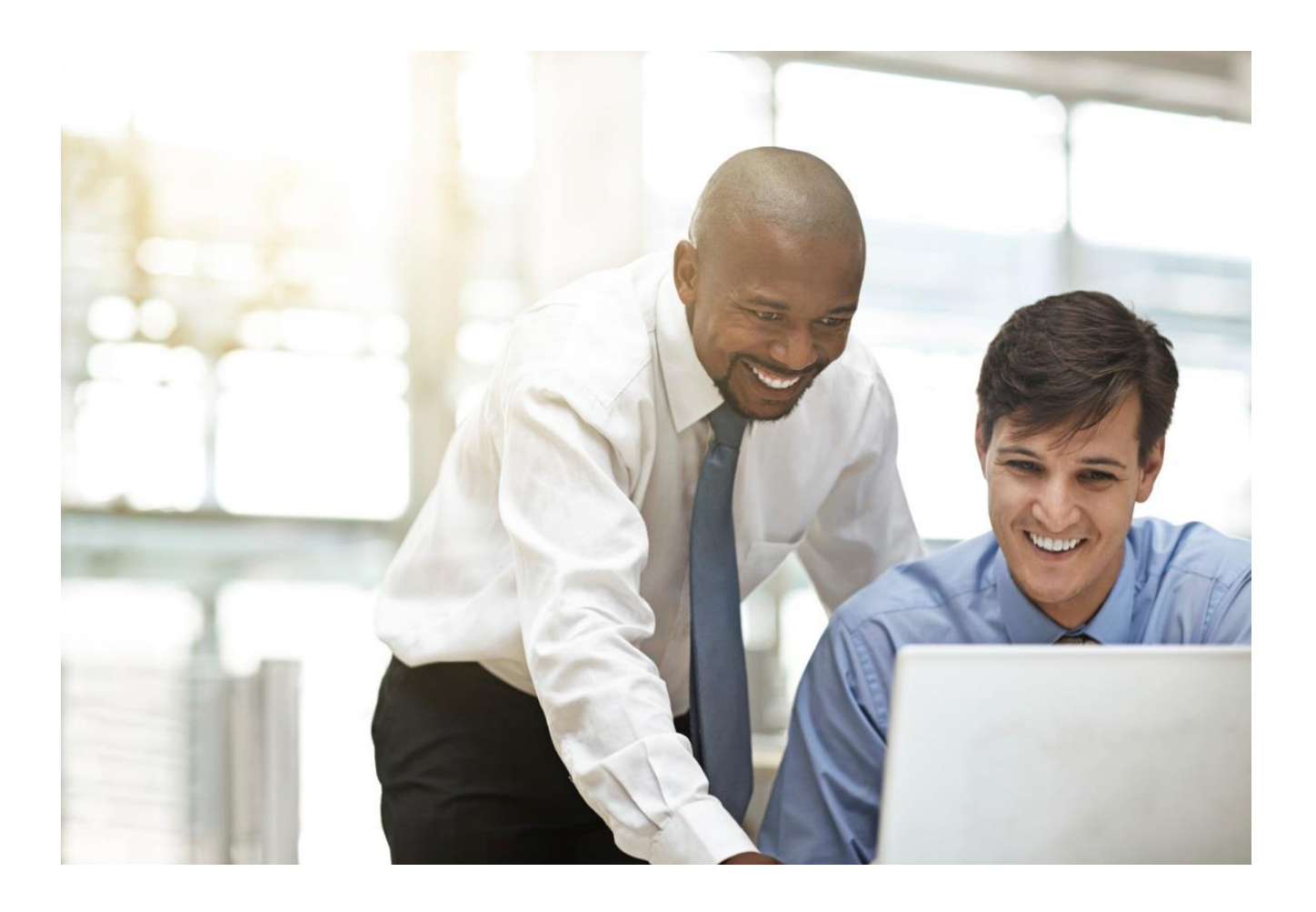

# **13.5 Product Structure Maintenance User Guide**

Thank you for your interest in 32 Soft's productivity solutions for QAD. You are on the path to improved data management and productivity.

This User Guide will show you how to set up and use the 13.5 Product Structure Maintenance Data Loader.

## Contents

| Set Up                         | . 2 |
|--------------------------------|-----|
| BOM Maintenance                | . 2 |
| New Product Structure Creation | 6   |
| Error Checking                 | . 7 |
| Have Questions? Contact Us.    | . 8 |

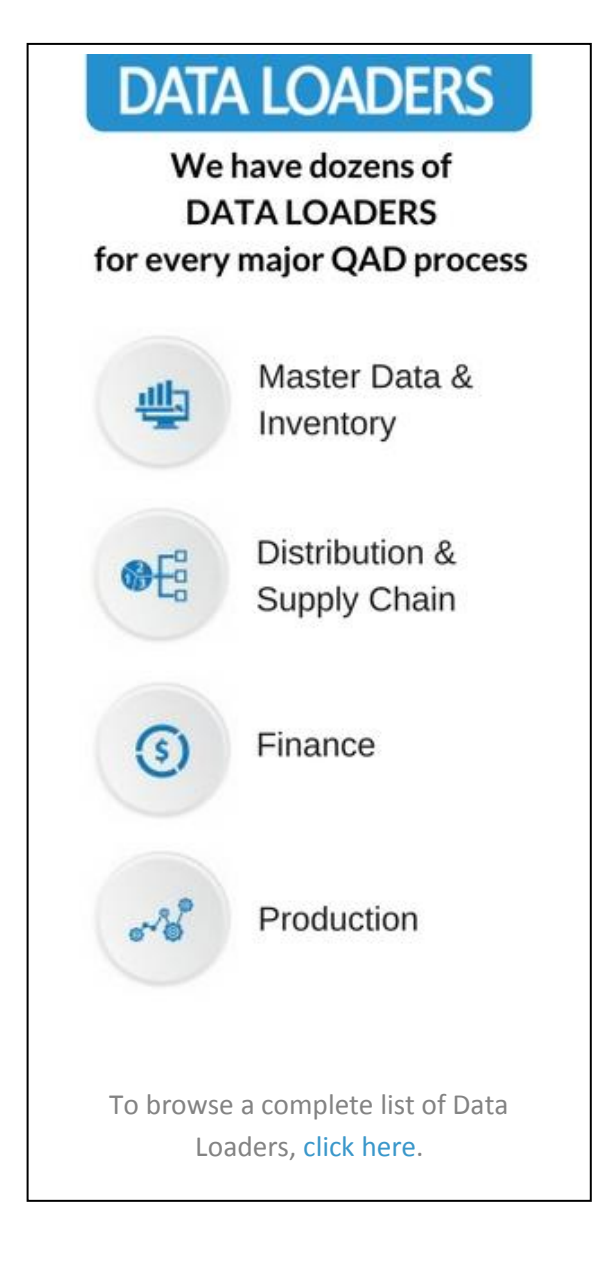

# **13.5 Product Structure Maintenance User Guide**

#### Set Up

1. Open up the Loader and check that correct database is set up. Click on the [SETUP] button to open the window and highlight the correct database. Click on [SELECT] when done.

| 1            | 2            | 3      | 4         | 5           | 6             | 7               | 3     | 9      | 10      | 11   | 12      | 13                                      | 14        | 15        | 16       | 17       | 1     |
|--------------|--------------|--------|-----------|-------------|---------------|-----------------|-------|--------|---------|------|---------|-----------------------------------------|-----------|-----------|----------|----------|-------|
| Parent Item: |              | To:    |           |             |               |                 |       |        |         |      |         |                                         |           |           |          |          |       |
| Status       |              | To:    |           | Download    | Upload        | PS Inquiry      | Find  | Frror  | Set     | un   |         |                                         |           |           |          |          |       |
| Component:   |              | To:    |           |             |               |                 |       |        |         | ap   |         | <ul> <li>Key field, changing</li> </ul> | y value w | ill cause | creation | on of an | other |
| Operation :  | 44/25/2040   | 10:    |           | J           |               | Where Used Inq. | C     | lear 🦯 | Hel     | p    |         | - Editable field                        |           |           |          |          |       |
| AS OF Date : | 11/25/2010   |        |           |             |               |                 | ·     |        |         |      |         | - Read-Only lield                       |           |           |          |          |       |
|              |              |        |           |             |               |                 |       |        |         |      |         |                                         |           |           |          |          |       |
|              | <b>D</b> 1.0 |        | a         |             | Cabur         |                 | wil.  |        |         | Str  |         |                                         |           | LT        |          |          | Fc    |
| Parent       | Description  | Status | Component | Description | Setup         |                 |       | IT ENd | Qty per | Туре | Phantom | Remarks                                 | Scrap     | Offset    | OP       | Seq #    | %     |
|              |              |        |           |             | Select Datab  | ase 🦯           |       |        |         |      |         |                                         |           |           |          |          |       |
|              |              |        |           |             | Database Name | Server IP P     | ort # |        |         |      |         |                                         |           |           |          |          |       |
|              |              |        |           |             | TEST          | 127.0.0.1 20    | 050 🔺 |        |         |      |         |                                         |           |           |          |          |       |
|              |              |        |           |             |               |                 |       |        |         |      |         |                                         |           |           |          |          |       |
|              |              |        |           |             |               |                 |       |        |         |      |         |                                         |           |           |          |          |       |
|              |              |        |           |             |               |                 |       |        |         |      |         |                                         |           |           |          |          |       |
|              |              |        |           |             |               |                 | -     |        |         |      |         |                                         |           |           |          |          |       |
|              |              |        |           |             |               |                 |       |        |         |      |         |                                         |           |           |          |          |       |
|              |              |        |           |             | Select        | Cancel Mai      | niata |        |         |      |         |                                         |           |           |          |          |       |
|              |              |        |           |             | Select        | Calicer Mai     | Rain  |        |         |      |         |                                         |           |           |          |          |       |

- Pop Up Window will be displayed showing available databases from which to select.
- Highlight desired database and click on the [SELECT] button
- Message will be displayed showing database selected. Click [OK] to continue.

| Microsoft Excel        | I |
|------------------------|---|
| DATABASE TEST Selected |   |
| OK                     |   |

#### **BOM Maintenance**

1. You can use this loader to maintain existing product structure (BOM) records by entering in the search criteria in the yellow highlighted fields.

| 1            | 2           | 3      | 4         | 5           | 6      | 7         | 8         | 9          | 10      | 11   | 12      | 13                                      | 14      | 15        | 16       | 17        | 18    |
|--------------|-------------|--------|-----------|-------------|--------|-----------|-----------|------------|---------|------|---------|-----------------------------------------|---------|-----------|----------|-----------|-------|
| Parent Item: |             | To:    |           |             |        |           |           |            |         |      |         |                                         |         |           |          |           |       |
| Status       |             | To:    |           | Download    | Unload | DS Inc    | uiry 1    | Find Error | Set     |      |         |                                         |         |           |          |           |       |
| Component    |             | To:    |           | Download    | opioad | rainq     | uny       | Thiutho    | 361     | up   | J       | <ul> <li>Key field, changing</li> </ul> | value w | ill cause | creatio  | on of and | other |
| Operation :  |             | To:    |           |             |        | Where IIs | eding     | Clear      | He He   | lp   | 1       | <ul> <li>Editable field</li> </ul>      |         |           |          |           |       |
| As Of Date : | 11/25/2016  |        |           |             |        |           | ou nigi   | oloui      | J —     |      | 1       | - Read-Only field                       |         |           |          |           |       |
|              |             |        |           |             |        |           |           |            |         |      |         |                                         |         |           |          |           |       |
|              |             |        |           |             |        |           |           |            |         |      |         |                                         |         |           |          |           |       |
| Parent       | Description | Status | Component | Description | Rev    | Reference | Eff Start | Eff End    | Ofv per | Str  | Phantom | Remarks                                 | Scrap   | LT        | OP       | Seg #     | Fcs   |
| T dront      | Decemption  | otatao | oomponone | Decemption  |        | noronou   | Linotart  | Enena      | dig por | Туре |         | Homanio                                 | oorap   | Offset    | <u>.</u> | ooq "     | %     |

#### Search parameters are available for the following fields:

- Parent Item: enter range of Parent Item# or leave blank for all
- Status: enter range of Parent Item Status or leave blank for all
- Component: enter range of Component Item# or leave blank for all
- **Operation**: enter range of Operation# or leave blank for all
- As of Date: enter As of Date or leave blank for all

- 2. Once Search parameters are entered, select the [DOWNLOAD] button.
  - When Action buttons are selected for the first time, a pop-up window will be displayed for user log in. User ID is validated against QAD. Use your QAD user ID and password.

| 1           | 2           | 3      | 4         | 5                       | 6            | 7               | 8         | 9           | 10      | 11          | 12      | 13                                      | 14               | 15           | 16     | 17        | 18    |
|-------------|-------------|--------|-----------|-------------------------|--------------|-----------------|-----------|-------------|---------|-------------|---------|-----------------------------------------|------------------|--------------|--------|-----------|-------|
| Parent Item | 10-15000    | To:    | 10-15000  | Can't login: User ID do | es not exist |                 |           |             |         |             |         |                                         |                  |              |        |           |       |
| Status      |             | To:    |           | Download                | linioad      | PS Inc          | uiry      | Find Error  | l Setu  | n           |         |                                         |                  |              |        |           |       |
| Component   |             | To:    |           | Download                | opioud       |                 |           | - Indefined |         | P           |         | <ul> <li>Key field, changing</li> </ul> | <b>i value</b> w | vill cause   | creati | ion of ar | other |
| Operation   |             | To:    |           |                         |              | Where Us        | ed Ing.   | Clear       | Hel     | )           |         | - Editable field                        |                  |              |        |           |       |
| As Of Date  | 11/25/2016  | J      |           |                         |              |                 |           |             |         |             |         | - Read-Only field                       |                  |              |        |           |       |
|             |             |        |           |                         | $\mathbf{X}$ |                 |           |             |         |             |         |                                         |                  |              |        |           |       |
| Parent      | Description | Status | Component | Description             | Rev          | Reference       | Eff Start | Eff End     | Qty per | Str<br>Type | Phantom | Remarks                                 | Scrap            | LT<br>Offset | OP     | Seq #     | FC:   |
|             |             |        |           |                         | QAD login    |                 | ×         |             |         |             |         |                                         |                  |              |        |           |       |
|             |             |        |           |                         | -            |                 |           | 1           |         |             |         |                                         |                  |              |        |           |       |
| -           |             |        |           |                         | User ID:     | : qadus         | er        |             |         |             |         |                                         |                  |              |        |           |       |
|             |             |        |           |                         | Passwo       | rd:             |           |             |         |             |         |                                         |                  |              |        |           |       |
|             |             |        |           |                         | Domain       | OP              |           |             |         |             |         |                                         |                  |              |        |           |       |
|             |             |        |           |                         | D OMIGHT.    |                 |           |             |         |             |         |                                         |                  |              |        |           |       |
|             |             |        |           |                         | L.           | ogin <u>C</u> a | ncel      |             |         |             |         |                                         |                  |              |        |           |       |
|             |             |        |           |                         |              |                 |           |             |         |             |         |                                         |                  |              |        |           |       |
|             |             |        |           |                         |              |                 |           |             |         |             |         |                                         |                  |              |        |           |       |

- Enter QAD User ID, Password and Domain
- Select [LOGIN] button to continue.

**Please note:** if provided credentials are incorrect or the user is not authorized to use transactions in menu 13.5 in QAD, the database connection will not be established and the QAD login window will reappear.

• The Data Loader will display data based on the search criteria. A message will indicate whether a download was successful or not:

| 1                                            | 2                                                                                                    | 3                          | 4                                              | 5                                                                                                    | 6                                  | 7          | 8         | 9          | 10                                        | 11   | 12                         | 13                    | 14        | 15                              | 16               | 17               | 18                                             |
|----------------------------------------------|----------------------------------------------------------------------------------------------------|----------------------------|------------------------------------------------|----------------------------------------------------------------------------------------------------|------------------------------------|------------|-----------|------------|-------------------------------------------|------|----------------------------|-----------------------|-----------|---------------------------------|------------------|------------------|------------------------------------------------|
| Parent Item:                                 | 10-15000                                                                                                 | To:                        | 10-15000                                       | Downloaded Successfu                                                                                           | ally from                          | eB21SP5 QP |           |            |                                           |      |                            |                       |           |                                 |                  |                  |                                                |
| Status                                       |                                                                                                    | To:                        |                                                | Download                                                                                                    | Unloa                              |            | uiry 1    | Find Error | Sotu                                      |      |                            |                       |           |                                 |                  |                  |                                                |
| Component:                                   |                                                                                                    | To:                        |                                                | Download                                                                                                    | opioa                              | a rainq    | uny       | FindError  | Jeiu                                      | P    |                            | - Key field, changing | y value w | vill cause                      | creati           | on of an         | other                                          |
| Operation :                                  |                                                                                                    | To:                        |                                                |                                                                                                    |                                    | Where IIs  | eding     | Clear      | Help                                      |      |                            | - Editable field      |           |                                 |                  |                  |                                                |
| As Of Date :                                 | 11/25/2016                                                                                               |                            |                                                | Where Used Inq. Clear Heip                                                                                     |                                    |            |           |            |                                           |      |                            | - Read-Only field     |           |                                 |                  |                  |                                                |
|                                              |                                                                                                    |                            |                                                |                                                                                                    |                                    |            |           |            |                                           |      |                            |                       |           |                                 |                  |                  |                                                |
|                                              |                                                                                                    |                            | -                                              |                                                                                                    |                                    | -          |           |            |                                           |      |                            |                       |           |                                 |                  |                  |                                                |
| Parent                                       | Description                                                                                              | Status                     | Component                                      | Description                                                                                                    | Rev                                | Reference  | Eff Start | Eff End    | Qty per                                   | Str  | Phantom                    | Remarks               | Scrap     | LT                              | OP               | Seq #            | Fcs                                            |
|                                              |                                                                                                    |                            |                                                |                                                                                                    |                                    |            |           |            |                                           |      |                            |                       |           |                                 |                  |                  |                                                |
| 10-15000                                     | INOMAD(TM) COOLING SVST                                                                                  |                            |                                                |                                                                                                    | _                                  |            |           |            |                                           | Type |                            |                       |           | Offset                          |                  | 1                | %                                              |
|                                              | NOMAD(THI) COOLING ST ST                                                                                 | AC                         | 44-110                                         | Optical Table-IQ Damp                                                                                          | AB                                 |            |           |            | 1.000                                     | Type | no                         |                       |           | Offset<br>0                     | 0                | 5                | %<br>100.0                                     |
| 10-15000                                     | NOMAD(TM) COOLING SYSTE                                                                                  | AC<br>AC                   | 44-110<br>55-110                               | Optical Table-IQ Damp<br>EVAPORATOR, SERIES 100                                                                | AB<br>AA                           |            |           |            | 1.000<br>1.000                            | туре | no<br>no                   |                       |           | Offset<br>0<br>0                | 0                | 5                | %<br>100.0<br>100.0                            |
| 10-15000<br>10-15000                         | NOMAD(TM) COOLING SYSTE<br>NOMAD(TM) COOLING SYSTE                                                       | AC<br>AC<br>AC             | 44-110<br>55-110<br>66-210                     | Optical Table-IQ Damp<br>EVAPORATOR,SERIES 100<br>PUMP,AUTO,BATTERY LIN                                        | AB<br>DAA<br>FAA                   |            |           |            | 1.000<br>1.000<br>1.000                   | туре | no<br>no<br>no             |                       | -         | Offset<br>0<br>0                | 0<br>0<br>0      | 5 4 3            | %<br>100.0<br>100.0<br>100.0                   |
| 10-15000<br>10-15000<br>10-15000             | NOMAD(TM) COOLING SYST<br>NOMAD(TM) COOLING SYST<br>NOMAD(TM) COOLING SYST<br>NOMAD(TM) COOLING SYST     | AC<br>AC<br>AC<br>AC       | 44-110<br>55-110<br>66-210<br>88-100           | Optical Table-IQ Damp<br>EVAPORATOR, SERIES 101<br>PUMP, AUTO, BATTERY LIN<br>CASE, AUTO-UNIT                  | AB<br>AA<br>FAA<br>AA              |            |           |            | 1.000<br>1.000<br>1.000<br>1.000          | туре | no<br>no<br>no<br>no       |                       |           | 0ffset<br>0<br>0<br>0           | 0 0 0 0          | 5<br>4<br>3<br>2 | %<br>100.0<br>100.0<br>100.0<br>100.0          |
| 10-15000<br>10-15000<br>10-15000<br>10-15000 | NOMAD(TM) COOLING SYSTI<br>NOMAD(TM) COOLING SYSTI<br>NOMAD(TM) COOLING SYSTI<br>NOMAD(TM) COOLING SYSTI | AC<br>AC<br>AC<br>AC<br>AC | 44-110<br>55-110<br>66-210<br>88-100<br>99-510 | Optical Table-IQ Damp<br>EVAPORATOR,SERIES 101<br>PUMP,AUTO,BATTERY LIN<br>CASE,AUTO-UNIT<br>BOX,SHIPPER,LARGE | AB<br>) AA<br>  AA<br>  AA<br>  AA |            |           |            | 1.000<br>1.000<br>1.000<br>1.000<br>1.000 | Type | no<br>no<br>no<br>no<br>no |                       |           | 0ffset<br>0<br>0<br>0<br>1<br>2 | 0<br>0<br>0<br>0 | 5<br>4<br>3<br>2 | %<br>100.0<br>100.0<br>100.0<br>100.0<br>100.0 |

- Columns highlighted in orange (see legend) are key fields
- Columns highlighted in green are writable.
- Columns highlighted in grey are read-only.
- 3. To replace an existing component with new item, enter the date in EFF END date field of the component you want replaced, and enter the new component information on a new line with the start date.

| 1            | 2                       | 3      | 4         | 5                       | 6         | 7          | 8          | 9          | 10      | 11          | 12      | 13                                 | 14       | 15           | 16     | 17       | 18       |
|--------------|-------------------------|--------|-----------|-------------------------|-----------|------------|------------|------------|---------|-------------|---------|------------------------------------|----------|--------------|--------|----------|----------|
| Parent Item: | 10-15000                | To:    | 10-15000  | Downloaded Successfi    | ully from | eB21SP5 QP |            |            |         |             |         |                                    |          |              |        |          |          |
| Status       |                         | To:    |           | Download                | Unload    | PS Inco    | uiry       | FindError  | Setup   | -           |         |                                    |          |              |        |          |          |
| Component:   |                         | To:    |           | Download                | opioad    | r r s inq  |            | Thisterio  | Jetup   |             |         | - Key field, changing              | rvalue w | ill cause    | creati | on of an | other    |
| Operation :  |                         | To:    |           |                         |           | Where IIs  | edina      | Clear      | Help    |             |         | <ul> <li>Editable field</li> </ul> |          |              |        |          |          |
| As Of Date : | 11/25/2016              |        |           |                         |           | There ou   | cump.      | Cicui      | · · ·   |             |         | - Read-Only field                  |          |              |        |          |          |
|              |                         |        |           |                         |           |            |            |            |         |             |         |                                    | _        |              |        |          |          |
| Parent       | Description             | Status | Component | Description             | Rev       | Reference  | Eff Start  | Eff End    | Qty per | Str<br>Type | Phantom | Remarks                            | Scrap    | LT<br>Offset | OP     | Seq #    | FCS<br>% |
| 10-15000     | NOMAD(TM) COOLING SYSTI | AC     | 44-110    | Optical Table-IQ Damp   | AB        |            |            | 11/24/2016 | 1.000   |             | no      |                                    |          | 0            | 0      | 5        | 100.0    |
| 10-15000     | NOMAD(TM) COOLING SYSTE | AC     | 55-110    | EVAPORATOR, SERIES 10   | D AA 0    |            |            |            | 1.000   |             | no      |                                    |          | 0            | 0      | 4        | 100.0    |
| 10-15000     | NOMAD(TM) COOLING SYSTE | AC     | 66-210    | PUMP, AUTO, BATTERY LIN | IFAA      |            |            |            | 1.000   |             | no      |                                    |          | 0            | 0      | 3        | 100.0    |
| 10-15000     | NOMAD(TM) COOLING SYSTE | AC     | 88-100    | CASE, AUTO-UNIT         | AA        |            |            |            | 1.000   |             | no      |                                    |          | 1            | 0      | 2        | 100.0    |
| 10-15000     | NOMAD(TM) COOLING SYSTI | AC     | 99-510    | BOX,SHIPPER,LARGE       | AA        |            |            |            | 1.000   |             | no      |                                    |          | 2            | 0      | 1        | 100.0    |
| 10-15000     | NOMAD(TM) COOLING SYSTE | AC     | TOTE-L    | Tote bin Large          |           |            |            |            | 8.600   |             | no      |                                    |          | 0            | 0      | 0        | 100.0    |
| 10-15000     |                         |        | 44-111    |                         |           |            | 11/25/2016 |            | 2       |             |         |                                    |          | 0            | 0      | 0        | 100.0    |

4. To update an existing component, enter the data in the green highlighted columns:

| 1                                                                              | 2                                                                                                    | 3                                                | 4                                                                     | 5                                                                                                    | 6                                      | 7          | 8         | 9                     | 10                                                   | 11          | 12                                                | 13                                      | 14      | 15                                         | 16                               | 17                                  | 18                                                    |
|--------------------------------------------------------------------------------|----------------------------------------------------------------------------------------------------|--------------------------------------------------|-----------------------------------------------------------------------|----------------------------------------------------------------------------------------------------|----------------------------------------|------------|-----------|-----------------------|------------------------------------------------------|-------------|---------------------------------------------------|-----------------------------------------|---------|--------------------------------------------|----------------------------------|-------------------------------------|-------------------------------------------------------|
| Parent Item                                                                    | 10-15000                                                                                                    | To:                                              | 10-15000                                                              | Downloaded Successf                                                                                                    | ully from                              | eB21SP5 QP |           |                       |                                                      |             |                                                   |                                         |         |                                            |                                  |                                     |                                                       |
| Status                                                                         |                                                                                                    | To:                                              |                                                                       | Download                                                                                                    | Unload                                 | I PS Inc   | uiry      | Find Error            | Satu                                                 |             |                                                   |                                         |         |                                            |                                  |                                     |                                                       |
| Component                                                                      |                                                                                                    | To:                                              |                                                                       | Download                                                                                                    | opioad                                 | r sing     | uny       | ThirdError            |                                                      | P           |                                                   | <ul> <li>Key field, changing</li> </ul> | value w | ill cause                                  | creati                           | on of an                            | other                                                 |
| Operation :                                                                    | a                                                                                                    | To:                                              |                                                                       |                                                                                                    |                                        | Where IIs  | eding     | Clear                 | Help                                                 |             |                                                   | <ul> <li>Editable field</li> </ul>      |         |                                            |                                  |                                     |                                                       |
| As Of Date :                                                                   | 11/25/2016                                                                                                    |                                                  |                                                                       |                                                                                                    |                                        | There es   | cumq.     | Ciour                 | · · · ·                                              |             |                                                   | - Read-Only field                       |         |                                            |                                  |                                     |                                                       |
|                                                                                |                                                                                                    |                                                  |                                                                       |                                                                                                    |                                        |            |           |                       |                                                      |             |                                                   |                                         |         |                                            |                                  |                                     |                                                       |
|                                                                                |                                                                                                    |                                                  |                                                                       |                                                                                                    |                                        |            |           |                       |                                                      |             |                                                   |                                         |         |                                            |                                  |                                     |                                                       |
|                                                                                |                                                                                                    |                                                  |                                                                       |                                                                                                    |                                        |            |           |                       |                                                      |             |                                                   |                                         |         |                                            |                                  |                                     |                                                       |
| Parent                                                                         | Description                                                                                                    | Status                                           | Component                                                             | Description                                                                                                    | Rev                                    | Reference  | Eff Start | Eff End               | Qty per                                              | Str<br>Type | Phantom                                           | Remarks                                 | Scrap   | LT                                         | OP                               | Seq #                               | Fcs                                                   |
| Parent<br>10-15000                                                             | Description<br>NOMAD(TM) COOLING SYSTE                                                                                                    | Status<br>AC                                     | Component<br>44-110                                                   | Description<br>Optical Table-IQ Damp                                                                                                    | Rev<br>AB                              | Reference  | Eff Start | Eff End               | Qty per                                              | Str<br>Type | Phantom                                           | Remarks                                 | Scrap   | LT<br>Offset<br>0                          | ОР<br>0                          | Seq #                               | Fcs<br>%<br>100.0                                     |
| Parent<br>10-15000<br>10-15000                                                 | Description<br>NOMAD(TM) COOLING SYST<br>NOMAD(TM) COOLING SYST                                                                                    | Status<br>AC<br>AC                               | Component<br>44-110<br>55-110                                         | Description<br>Optical Table-IQ Damp<br>EVAPORATOR, SERIES 10                                                                                       | Rev<br>AB<br>0 AA                      | Reference  | Eff Start | Eff End<br>11/24/2016 | Qty per<br>1.000<br>1.000                            | Str<br>Type | Phantom<br>no<br>no                               | Remarks                                 | Scrap   | LT<br>Offset<br>0                          | OP<br>0                          | Seq #<br>5<br>4                     | Fcs<br>%<br>100.0<br>100.0                            |
| Parent<br>10-15000<br>10-15000<br>10-15000                                     | Description<br>NOMAD(TM) COOLING SYSTI<br>NOMAD(TM) COOLING SYSTI<br>NOMAD(TM) COOLING SYSTI                                                       | Status<br>AC<br>AC<br>AC                         | Component<br>44-110<br>55-110<br>66-210                               | Description<br>Optical Table-IQ Damp<br>EVAPORATOR, SERIES 10<br>PUMP, AUTO, BATTERY LIN                                                            | Rev<br>AB<br>AA<br>FAA                 | Reference  | Eff Start | Eff End<br>11/24/2016 | Qty per<br>1.000<br>1.000<br>1.000                   | Str<br>Type | Phantom<br>no<br>no                               | Remarks                                 | Scrap   | LT<br>Offset<br>0<br>0<br>0                | OP<br>0<br>0                     | Seq #<br>5<br>4<br>3                | Fcs<br>%<br>100.0<br>100.0<br>100.0                   |
| Parent<br>10-15000<br>10-15000<br>10-15000<br>10-15000                         | Description<br>NOMAD(TM) COOLING SYSTI<br>NOMAD(TM) COOLING SYSTI<br>NOMAD(TM) COOLING SYSTI<br>NOMAD(TM) COOLING SYSTI                            | Status<br>AC<br>AC<br>AC<br>AC                   | Component<br>44-110<br>55-110<br>66-210<br>88-100                     | Description<br>Optical Table-IQ Damp<br>EVAPORATOR, SERIES 10<br>PUMP, AUTO, BATTERY LIN<br>CASE, AUTO-UNIT                                         | Rev<br>AB<br>0 AA<br>IF AA<br>AA       | Reference  | Eff Start | Eff End<br>11/24/2016 | Qty per<br>1.000<br>1.000<br>1.000                   | Str<br>Type | Phantom<br>no<br>no<br>no<br>no                   | Remarks                                 | Scrap   | LT<br>Offset<br>0<br>0<br>0<br>1           | OP<br>0<br>0<br>0                | Seq #<br>5<br>4<br>3<br>2           | Fcs<br>%<br>100.0<br>100.0<br>100.0<br>100.0          |
| Parent<br>10-15000<br>10-15000<br>10-15000<br>10-15000<br>10-15000             | Description<br>NOMAD(TM) COOLING SYSTI<br>NOMAD(TM) COOLING SYSTI<br>NOMAD(TM) COOLING SYSTI<br>NOMAD(TM) COOLING SYSTI<br>NOMAD(TM) COOLING SYSTI | Status<br>AC<br>AC<br>AC<br>AC<br>AC<br>AC       | Component<br>44-110<br>55-110<br>66-210<br>88-100<br>99-510           | Description<br>Optical Table-IQ Damp<br>EVAPORATOR, SERES 10<br>PUMP, AUTO, BATTERY LIN<br>CASE, AUTO-UNIT<br>BOX, SHIPPER, LARGE                   | Rev<br>AB<br>0 AA<br>IF AA<br>AA<br>AA | Reference  | Eff Start | Eff End<br>11/24/2016 | Qty per<br>1.000<br>1.000<br>1.000<br>2.000          | Str<br>Type | Phantom<br>no<br>no<br>no<br>no<br>no             | Remarks                                 | Scrap   | LT<br>Offset<br>0<br>0<br>0<br>1<br>2      | OP<br>0<br>0<br>0<br>0           | Seq #<br>5<br>4<br>3<br>2<br>1      | Fcs<br>%<br>100.0<br>100.0<br>100.0<br>100.0<br>100.0 |
| Parent 10-15000 10-15000 10-15000 10-15000 10-15000 10-15000 10-15000 10-15000 | Description<br>NOMAD(TM) COOLING SYSTI<br>NOMAD(TM) COOLING SYSTI<br>NOMAD(TM) COOLING SYSTI<br>NOMAD(TM) COOLING SYSTI<br>NOMAD(TM) COOLING SYSTI | Status<br>AC<br>AC<br>AC<br>AC<br>AC<br>AC<br>AC | Component<br>44-110<br>55-110<br>66-210<br>88-100<br>99-510<br>TOTE-L | Description<br>Optical Table-IQ Damp<br>EVAPORATOR, SERES 10<br>PUMP, AUTO, BATTERY LIN<br>CASE, AUTO-UNIT<br>BOX, SHIPPER, LARGE<br>Tote bin Large | Rev<br>AB<br>0 AA<br>Ir AA<br>AA<br>AA | Reference  | Eff Start | Eff End<br>11/24/2016 | Qty per<br>1.000<br>1.000<br>1.000<br>2.000<br>8.600 | Str<br>Type | Phantom<br>no<br>no<br>no<br>no<br>no<br>no<br>no | Remarks                                 | Scrap   | LT<br>Offset<br>0<br>0<br>0<br>1<br>2<br>0 | OP<br>0<br>0<br>0<br>0<br>0<br>0 | Seq #<br>5<br>4<br>3<br>2<br>1<br>0 | Fcs<br>%<br>100.0<br>100.0<br>100.0<br>100.0<br>100.0 |

5. When you are finished entering data, select the [UPLOAD] button and status will be displayed in pop up window with a message.

| 1          | 2                       | 3      | 4         | 5             | 5         | 6        |           | 7           | 8           | 9          | 10      | 11          | 12      | 13                                      | 14      | 15           | 16    | 17        | 18    |
|------------|-------------------------|--------|-----------|---------------|-----------|----------|-----------|-------------|-------------|------------|---------|-------------|---------|-----------------------------------------|---------|--------------|-------|-----------|-------|
| Parent Ite | m: 10-15000             | To     | 10-15000  | Loaded Suc    | cessfully | to eB21S | P5 QP a   | at 11/25/16 | 12:09:35 PM |            |         |             |         |                                         |         |              |       |           |       |
| Stat       | us                      | To     |           | Downlo        | ad        | linioa   | d         | PSI         |             | Find Error | Set     | ID          | 1       |                                         |         |              |       |           |       |
| Compone    | nt                      | To     |           |               |           | opiou    | <u> </u>  |             | iquity      |            |         | -P          | J       | <ul> <li>Key field, changing</li> </ul> | value w | vill cause   | creat | ion of an | other |
| Operatio   | in :                    | To     |           |               | _         | -        |           | Where       | Used Ing.   | Clear      | Hel     | р           |         | <ul> <li>Editable field</li> </ul>      |         |              |       |           |       |
| As Of Da   | te : 11/25/2016         |        |           |               |           | 1        |           | mere        | oucumq.     | Cicui      | J       |             | 1       | - Read-Only field                       |         |              |       |           |       |
| Parent     | Description             | Status | Component | Desc          | Status    |          |           |             |             | ×          | Qty per | Str<br>Type | Phantom | Remarks                                 | Scrap   | LT<br>Offset | ОР    | Seq #     | FCS   |
| 10-15000   | NOMAD(TM) COOLING SYST  | AC     | 44-110    | Optical Table | Process   | ing Row  | 11        |             |             |            | 5 1.00  | )           | no      |                                         |         | 0            | 0     | 5         | 100.0 |
| 10-15000   | NOMAD(TM) COOLING SYSTE | AC     | 55-110    | EVAPORATI     | Process   | ing Row  | 1 12      |             |             |            | 1.00    | D           | no      |                                         |         | 0            | 0     | 4         | 100.0 |
| 10-15000   | NOMAD(TM) COOLING SYSTE | AC     | 66-210    | PUMP,AUTO     | Process   | ing Row  | 1 13      |             |             |            | 1.00    | D           | no      |                                         |         | 0            | 0     | 3         | 100.0 |
| 10-15000   | NOMAD(TM) COOLING SYSTE | AC     | 88-100    | CASE, AUTO    | Process   | ing Row  | 1 14      |             |             |            | 1.00    | D           | no      |                                         |         | 1            | 0     | 2         | 100.0 |
| 10-15000   | NOMAD(TM) COOLING SYSTE | AC     | 99-510    | BOX,SHIPPE    | Process   | ing Row  | 1 15      |             |             |            | 2.00    | D           | no      |                                         |         | 2            | 0     | 1         | 100.0 |
| 10-15000   | NOMAD(TM) COOLING SYSTE | AC     | TOTE-L    | Tote bin Larg | Process   | ing Row  | 16        |             |             |            | 8.60    | D           | no      |                                         |         | 0            | 0     | 0         | 100.0 |
| 10-15000   |                         |        | 44-111    |               | Process   | ing Row  | 1 17      |             |             |            |         | 2           |         |                                         |         | 0            | 0     | 0         | 100.0 |
|            |                         |        |           |               | LOADE     | SUCCE    | SCELLEN   | v           |             |            |         |             |         |                                         |         |              |       |           |       |
|            |                         |        |           |               | LOADE     | SOULE    | SSIGEL    |             |             |            |         |             |         |                                         |         |              |       |           |       |
|            |                         |        |           |               |           |          | 32Soft In | nc.         | Close       |            |         |             |         |                                         |         |              |       |           |       |

**Note:** Product Structure change has been updated in Product Structure Maintenance screen in QAD (13.5)

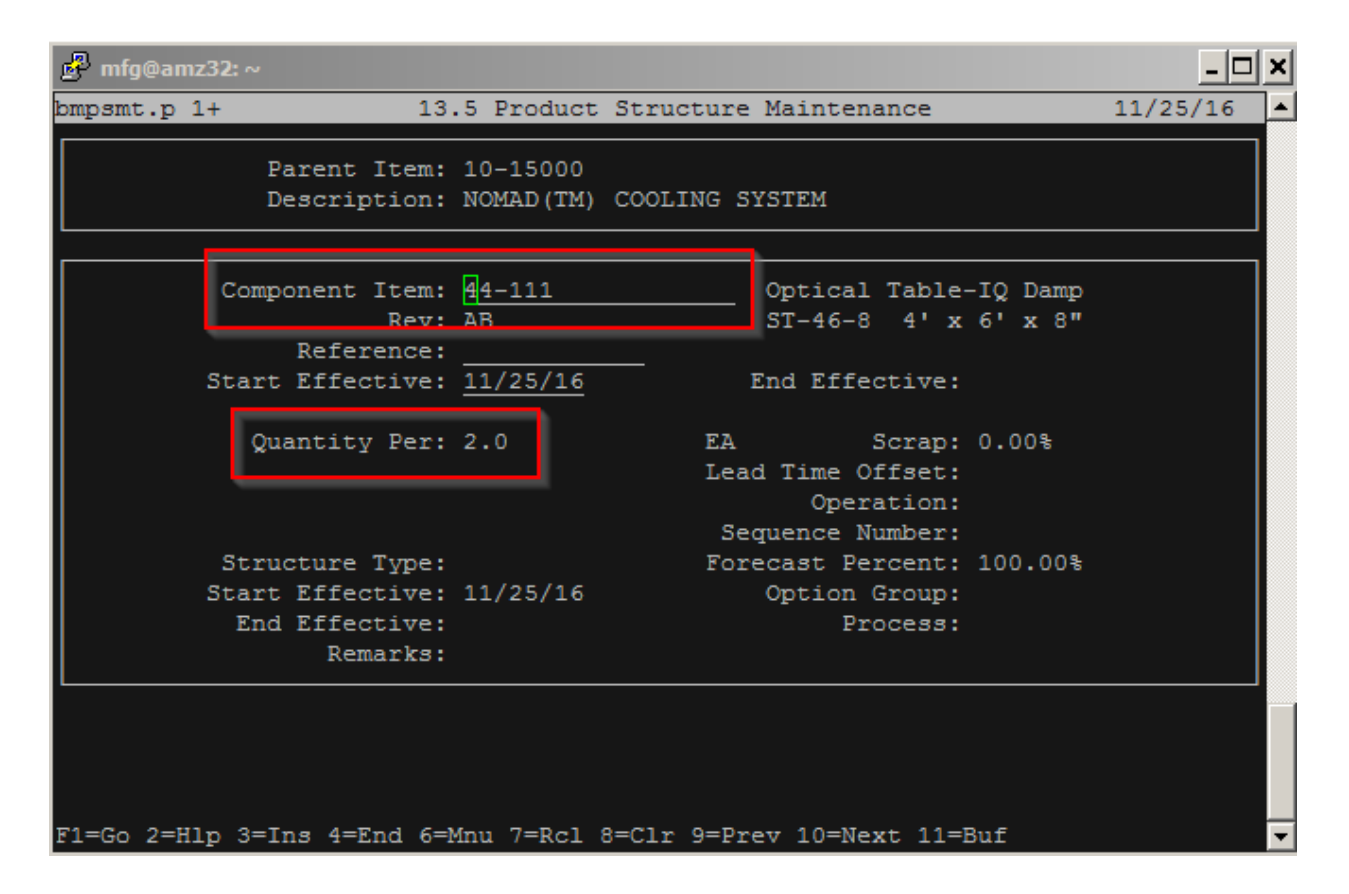

6. **To maintain all parent items with same components**, enter component number in the "Component"/"To" fields and press [DOWNLOAD]. These 2 fields are ranges, so if only 1 component is required, enter the same component in the "From" field and the "To" field.

| 1            | 2           | 3      | 4         | 5           | 6      | 7         | 8         | 9          | 10     | 11   | 12       | 13                    | 14        | 15        | 16     | 17       | 18    |
|--------------|-------------|--------|-----------|-------------|--------|-----------|-----------|------------|--------|------|----------|-----------------------|-----------|-----------|--------|----------|-------|
| Parent Item: |             | To:    |           |             |        |           |           |            |        |      |          |                       |           |           |        |          |       |
| Status       |             | To:    |           | Download    | Unload |           | uine 1    | Find Error | 1 0    | otun |          |                       |           |           |        |          |       |
| Component:   | 88-100      | To:    | 88-100    | Download    | opioad | r rainq   | iny       | FINGEITOF  | °      | etup | J        | - Key field, changing | y value w | ill cause | creati | on of an | other |
| Operation :  |             | To:    |           |             |        | Where IIs | eding     | Clear      | 1      | lelp |          | - Editable field      |           |           |        |          |       |
| As Of Date : | 11/25/2016  |        |           |             |        | Where ou  | cump.     | cicui      | J      |      | -        | - Read-Only field     |           |           |        |          |       |
|              |             |        |           |             |        |           |           |            |        |      |          |                       |           |           |        |          |       |
|              |             |        |           |             |        |           |           |            |        |      |          |                       |           |           |        |          |       |
| Daront       | Description | Status | Component | Description | Rov    | Reference | Eff Start | Eff End    | Ofv ne | Str  | Dhantom  | Remarks               | Scran     | LT        |        | Son #    | Fcs   |
| Turcin       | Description | Status | component | Description | nev    | Reference | En Start  | En cilu    | aty pe | Туре | 1 nuncom | Remarks               | Joint     | Offset    |        | JUQ //   | %     |

Results will be displayed showing all the parent items with specified component

| 1           | 2                       | 3      | 4         | 5                  | 6          | 7                                       | 8         | 9          | 10      | 11               | 12      | 13                | 14    | 15           | 16 | 17    | 18    |
|-------------|-------------------------|--------|-----------|--------------------|------------|-----------------------------------------|-----------|------------|---------|------------------|---------|-------------------|-------|--------------|----|-------|-------|
| Parent Item |                         | To:    |           | Downloaded Success | fully from | eB21SP5 QP                              |           |            |         |                  |         |                   |       |              |    |       |       |
| Status      |                         | To     |           | Download           | Unload     | e PS Inc                                | ury 1     | Find Error | Setu    |                  |         |                   |       |              |    |       |       |
| Component   | 88-100                  | To:    | 88-100    | Dowinoau           |            | <ul> <li>Key field, changing</li> </ul> | value w   | ill cause  | e creat | ion of an        | other   |                   |       |              |    |       |       |
| Operation   |                         | To:    |           |                    |            | Where lie                               | Help      |            |         | - Editable field |         |                   |       |              |    |       |       |
| As Of Date  | 11/25/2016              |        |           |                    |            | micre us                                | cuniq.    | Cicui      |         |                  |         | - Read-Only field |       |              |    |       |       |
|             |                         |        |           | •                  |            |                                         |           |            |         |                  |         |                   |       |              |    |       |       |
| Parent      | Description             | Status | Component | Description        | Rev        | Reference                               | Eff Start | Eff End    | Qty per | Str<br>Type      | Phantom | Remarks           | Scrap | LT<br>Offset | ОР | Seq # | Fcs   |
| 02-0001-A   | CONFIGURED DISPLAY RACK | AC     | 88-100    | CASE, AUTO-UNIT    | AA         |                                         |           |            | 2.250   |                  | no      |                   |       | 0            | 10 | 0     | 100.0 |
| 10-15000    | NOMAD(TM) COOLING SYST  | AC     | 88-100    | CASE, AUTO-UNIT    | AA         |                                         |           |            | 1.000   |                  | no      |                   |       | 1            | 0  | 2     | 100.0 |

You can then expire, replace or change quantity for these components for all parent items:

| 1            | 2                       | 3      | 4         | 5          | 6                  |            | 7 8                 | 9       | )    | 10     | 11    | 12      | 13                                        | 14      | 15        | 16      | 17        | 1       |
|--------------|-------------------------|--------|-----------|------------|--------------------|------------|---------------------|---------|------|--------|-------|---------|-------------------------------------------|---------|-----------|---------|-----------|---------|
| Parent Item: |                         | To:    |           | Loaded Suc | cessfully to eB219 | SP5 QP at  | 11/25/16 12:17:26 P | M       |      |        |       |         |                                           |         |           |         |           |         |
| Status       | 00.400                  | To:    | 00.400    | Downloa    | ad Uploa           | ad         | PS Inquiry          | Find Er | rror |        | ietup |         | Kau Fald abaaaiaa                         |         |           |         |           |         |
| Operation    | 88-100                  | To:    | 88-100    |            |                    |            |                     |         |      |        | Uele  |         | - Key lield, changing<br>- Editable field | value w | ill cause | ) creau | ion or al | ourier  |
| As Of Date   | 11/25/2016              |        |           | -          |                    |            | Where Used Inq.     | Clea    | ir 👘 |        | neip  |         | - Read-Only field                         |         |           |         |           |         |
|              |                         |        |           |            |                    |            |                     |         |      |        |       |         |                                           |         |           |         |           |         |
| -            |                         |        | 1         |            |                    | _          |                     |         |      |        | Str   |         |                                           | -       | LT        | ,,      |           | Eco     |
| Parent       | Description             | Status | Component | Desc       | Status             | 1          |                     |         | ×    | Qty pe | r Typ | Phantom | n Remarks                                 | Scrap   | Offset    | OP      | Seq #     | %       |
| 02-0001-A    | CONFIGURED DISPLAY RACK | AC     | 88-100    | CASE,AUTO  | Validating data    |            |                     |         |      | 3      | .000  | no      |                                           |         | 0         | 10      | (         | 100.0   |
| 10-15000     | NOMAD(TM) COOLING SYST  | AC     | 88-100    | CASE,AUTO  | Processing Rov     | v 11       |                     |         |      | 4      | 000   | no      |                                           |         | 1         | 0       | 2         | 2 100.0 |
|              |                         |        |           |            | Processing Rov     | v 12       |                     |         | - H  |        | _     |         |                                           |         |           |         |           |         |
|              |                         |        |           |            | LOADED SUCCE       | SSFULLY    |                     |         |      |        |       |         |                                           |         |           |         |           |         |
| -            |                         |        |           |            |                    |            |                     |         |      |        |       |         |                                           |         |           |         |           |         |
|              |                         |        |           |            |                    |            |                     |         |      |        |       |         |                                           |         |           |         |           |         |
|              |                         |        |           |            |                    |            |                     |         |      |        |       |         |                                           |         |           |         |           |         |
|              |                         |        |           |            |                    |            |                     | -       |      |        |       |         |                                           |         |           |         |           |         |
|              |                         |        |           |            |                    | 32Soft Inc | c. Close            |         |      |        |       |         |                                           |         |           |         |           |         |
|              |                         |        |           | L          |                    |            |                     | -       |      |        |       |         |                                           |         |           |         |           |         |

7. To view where a component is used, enter the component number in the "Component" field and select the [WHERE USED INQ] button. This will open a window showing all parent items where the component is used.

| Status       To:       Download       Upload       Ps Inquiry       Find Tror       Setup       - Key field, changing value will cause changing value will cause changing value will cau |
|----------------------------------------------------------------------------------------------------|
| Parent     Description     Status     Component     Description     Rev     Reference     Eff Start     Eff End     Qty per     Str<br>Type     Phantom     Remarks     Scrap     LT<br>Offset     C       QAD Output     III.7 Where-Used Inquiry       Parent Item     Description     UM Eff Date Levels Output       88-100     CASE, AUTO-UNIT       Level     Parent Item     Description       Level     Parent Item     Description       1     02-0001-A     CONDICADELAY RACK       3.0     CAR No       1     0001-A       1     OCONERS       AUTOMOTIVE UNIT     1.0       2     COOLERS       AIR CONDITIONER FAMILY     1.0 EA No                                                                                                    |
| B8-100         QAD Output         13.7 Where-Used Inquiry         Parent Item Description UM Eff Date Levels Output         Level Parent Item Description Quantity Per UM Ph T Iss         1       02-0001-A       CONFICURED DISPLAY RACK         1       10-15000       NOME(TH) COOLING SYSTEM       4.0 EA No Yes         .2       CONDERS       AIR CONDITIONER FAMILY       1.0 EA No Yes                                                                                                    |
| 13.7 Where-Used Inquiry       Parent Item     Description     UM Eff Date Levels Output       88-100     CASE,AUTO-UNIT     EA 11/25/16     59     500048       Level     Parent Item     Description     Quantity Per UN Ph T Iss       1     02-0001-A     CONFIGURED DISPLAY RACK     3.0 EA No     Yes       1     10-15000     NOMAD(TH) COOLING SYSTEM     4.0 EA No     Yes       .2     COOLERS     AIR CONDITIONER FAMILY     1.0 EA No     Yes                                                                                                    |
|                                                                                                    |

8. To view the full Product Structure for a Parent, with all sub-components, enter the parent item number in the "Parent" field and select the [PS INQUIRY] button. This will open a window showing the parent product structure.

| 1        |           | 2                | 3            | 4                       | 5                  | 6          | 7               | 8             | 9          | 10      | 11   | 12      | 13                 | 14          | 15         | 16     | 17       | 18    |
|----------|-----------|------------------|--------------|-------------------------|--------------------|------------|-----------------|---------------|------------|---------|------|---------|--------------------|-------------|------------|--------|----------|-------|
| Par      | rent Item | 1                | To           |                         | Downloaded Success | fully from | eB21SP5 OP at 1 | 1/25/16 12:20 | 54 PM      |         |      |         |                    |             |            |        |          |       |
|          | Statu     | s                | To           |                         |                    |            |                 |               |            |         |      |         |                    |             |            |        |          |       |
| Cor      | mponent   | t                | To           |                         | Download           | Upload     | 1 PS In         | quiry         | Find Error | Setu    | р    |         | - Key field, chang | ing value w | vill cause | creati | on of an | other |
| Or       | peration  | :                | To           | :                       |                    |            | Whorel          | o d la d      | Clear      | l Hel   | n    |         | - Editable field   |             |            |        |          |       |
| As       | Of Date   | 11/25/           | 2016         |                         |                    |            | where           | seu inq.      | Clear      |         |      |         | - Read-Only field  |             |            |        |          |       |
|          |           |                  |              |                         |                    |            |                 |               |            |         |      |         |                    |             |            |        |          |       |
|          |           |                  |              |                         |                    |            |                 |               |            |         |      |         |                    |             |            |        |          | -     |
| Parent   |           | Description      | Status       | Component               | Description        | Rev        | Reference       | Eff Start     | Eff End    | Qty per | Str  | Phantom | Remarks            | Scrap       | LI         | OP     | Seq #    | FCS   |
| 10 15000 |           |                  |              |                         |                    |            |                 |               | -          |         | Type |         |                    |             | Uliset     |        |          | 70    |
| 10-13000 |           |                  |              |                         |                    |            |                 | <u></u>       |            |         |      |         |                    |             |            |        |          |       |
|          | QAI       |                  |              |                         |                    |            |                 |               |            |         |      |         | ×                  |             |            |        |          |       |
|          |           |                  |              |                         |                    | -          |                 |               |            |         |      |         |                    |             |            |        |          |       |
|          |           |                  |              |                         | 13.6 Produc        | Struc      | ture Inquiry    |               |            |         |      |         | -                  |             |            |        |          |       |
|          |           | Daront           | Teom: 10-150 | 0.0                     | NOMED (TM) COOLTN  | - evere    | v ۳۸            |               |            |         |      |         |                    |             |            |        |          |       |
|          |           | Effective: 11/2  | 5/16 Levels  | - 99                    | Rev:               | 5 51515    |                 |               |            |         |      |         |                    |             |            |        |          |       |
|          | - 11      | Number:          | ID           |                         | Domain:            | Output:    | S00048          |               |            |         |      |         |                    |             |            |        |          |       |
|          | - 11      |                  |              |                         |                    |            |                 |               |            |         |      |         |                    |             |            |        |          |       |
|          | 1         | Level Component  | Item Des     | cription                | Quantity           | Per UM 1   | Ph T Iss        |               |            |         |      |         |                    |             |            |        |          |       |
|          |           | Damant 10-15000  | NOM          |                         | C OVOTEM           |            |                 |               |            |         |      |         |                    |             |            |        |          |       |
|          | - 11      | Farence 10-18000 | AUTO         | OMOTIVE UNIT            | o oloien           | LA.        |                 |               |            |         |      |         |                    |             |            |        |          |       |
|          |           | 1 44-111         | Opt          | ical Table-IO           | Damp               | 2.0 EA     |                 |               |            |         |      |         |                    |             |            |        |          |       |
|          |           |                  | ST-          | 46-8 4'x 6 <sup>°</sup> | x 8"               |            |                 |               |            |         |      |         |                    |             |            |        |          |       |
|          | 1 1       | 1 55-110         | EVA          | PORATOR, SERIE:         | S 1000             | L.O EA     |                 |               |            |         |      |         |                    |             |            |        |          |       |
|          | 1         | 1 66-210         | PUM          | P, AUTO, BATTER         | Y LINK             | L.O EA     |                 |               |            |         |      |         |                    |             |            |        |          |       |
|          |           | 1 88-100         | CASI         | E,AUTO-UNIT             |                    | 1.0 EA     |                 |               |            |         |      |         |                    |             |            |        |          |       |
|          |           | .2 88-4000       | PLA:         | STIC PELLETS            | 1.2345             | 579 KG     |                 |               |            |         |      |         |                    |             |            |        |          |       |
|          |           |                  | MIL          | -999-001                |                    |            |                 |               |            |         |      |         |                    |             |            |        |          |       |
|          |           | 3 02-0001        | CON          | FIGURED DISPL           | AY RACK 1.2345     | 579 EA     |                 |               |            |         |      |         |                    |             |            |        |          |       |
|          |           | 3 02-0005        | MECI         | HANICAL PENCI           | L 12.345           | 579 EA     |                 |               |            |         |      |         |                    |             |            |        |          |       |
|          |           | 0.0000           | (514         | M) BLISIER PAG          | LKED 100 45        |            |                 |               |            |         |      |         |                    |             |            |        |          |       |
|          |           |                  | Pac          | Kaged Fen               | 123.45             | 579 EA     |                 |               |            |         |      |         |                    |             |            |        |          |       |
|          |           | 2 Deviter        | RED.         | description             |                    | OFA        |                 |               |            |         |      |         |                    |             |            |        |          |       |
|          |           | newroem          | Ster         | al                      |                    |            |                 |               |            |         |      |         | -                  |             |            |        |          |       |
|          |           |                  | 500          |                         |                    |            |                 |               |            |         |      |         |                    |             |            |        |          |       |
|          |           | Print            |              |                         |                    |            |                 |               |            |         |      | Clos    | e                  |             |            |        |          |       |
|          |           |                  |              |                         |                    |            |                 |               |            |         |      |         |                    |             |            |        |          |       |

## **New Product Structure Creation**

1. This Data Loader can also be used to create new product structures. Leave the search criteria blank and at the line level, enter the new BOM information.

| 1            | 2                                  | 3      | 4                | 5                                       | 6                       | 7         | 8         | 9        | 10      | 11          | 12      | 13                    | 14      | 15           | 16    | 17    | 18       |
|--------------|------------------------------------|--------|------------------|-----------------------------------------|-------------------------|-----------|-----------|----------|---------|-------------|---------|-----------------------|---------|--------------|-------|-------|----------|
| Parent Item: |                                    | To:    |                  | Downloaded Successfully from eB21SP5 QP |                         |           |           |          |         |             |         |                       |         |              |       |       |          |
| Status       |                                    | To:    |                  | Download                                | Download Unload BS Ingu |           |           |          | Sotu    |             |         |                       |         |              |       |       |          |
| Component:   |                                    | To:    |                  | Download                                | opioau P3 inqui         |           |           | THIGETOF | Jeruj   | ,           |         | - Key field, changing | creatio | on of an     | other |       |          |
| Operation :  | Operation : To:                    |        |                  |                                         |                         | Where IIs | edina     | Clear    | Help    |             |         | - Editable field      |         |              |       |       |          |
| As Of Date : | 11/25/2016                         |        |                  |                                         |                         | Where us  | cu inq.   | Cicai    |         |             |         | - Read-Only field     |         |              |       |       |          |
|              |                                    |        |                  |                                         | _                       |           |           |          |         |             |         |                       |         |              |       |       |          |
| Parent       | Description                        | Status | Component        | Description                             | Rev                     | Reference | Eff Start | Eff End  | Qty per | Str<br>Type | Phantom | Remarks               | Scrap   | LT<br>Offset | ОР    | Seq # | Fcs<br>% |
| 02-0001-A    | CONFIGURED DISPLAY RACK            | AC     | 240-01-02-132/3/ | Roller Assembly                         |                         |           |           | 1        | 1.000   |             | no      |                       |         | 0            | 0     | 0     | 100.0    |
| 02-0001-A    | CONFIGURED DISPLAY RACK            | AC     | 3-20102          | Sub Asm Component 2                     |                         |           |           |          | 1.000   |             | no      |                       |         | 0            | 10    | 0     | 100.0    |
| 02-0001-A    | CONFIGURED DISPLAY RACK            | AC     | 88-100           | CASE, AUTO-UNIT                         | AA                      |           |           |          | 3.000   |             | no      |                       |         | 0            | 10    | 0     | 100.0    |
| 02-0001-A    | CONFIGURED DISPLAY RACK AC 88-1000 |        | 88-1000          | CASE, HOME/INDUST UNIT                  |                         |           |           |          | 1.000   |             | no      |                       |         | 0            | 10    | 0     | 100.0    |

2. When done entering information, select the [UPLOAD] button to submit to QAD. A status window appears indicating whether or not the upload was successful.

| 1            | 2                       | 3      | 4               | 3            | 5 6                |              | 7         | 8              | 9          | 10    | 1            | 12     | 13                                      | 14        | 15           | 16      | 17        | 18    |
|--------------|-------------------------|--------|-----------------|--------------|--------------------|--------------|-----------|----------------|------------|-------|--------------|--------|-----------------------------------------|-----------|--------------|---------|-----------|-------|
| Parent Item  |                         | To:    |                 | Loaded Suc   | ccessfully to eB21 | SP5 QP a     | at 11/25/ | 16 12:24:32 PM | N          |       |              |        |                                         |           |              |         |           |       |
| Status       | 3                       | To:    |                 | Downlo       | ad Unic            | ad           | pe        |                | Find Error | 1     | Setun        |        |                                         |           |              |         |           |       |
| Component    | a                       | To:    |                 |              |                    | au -         |           | , indan )      |            |       | ootap        | -      | <ul> <li>Key field, changing</li> </ul> | g value v | vill cause   | ə creat | ion of ai | other |
| Operation    |                         | To:    |                 |              |                    |              | When      | re Used Ing.   | Clear      | 1     | Help         |        | <ul> <li>Editable field</li> </ul>      |           |              |         |           |       |
| As Of Date : | 11/25/2016              |        |                 |              |                    |              |           |                |            |       |              | -      | - Read-Only field                       |           |              |         |           |       |
|              |                         |        |                 |              |                    |              |           |                |            |       |              |        |                                         |           |              |         |           |       |
|              |                         |        |                 |              |                    |              |           |                |            |       |              |        |                                         |           |              |         |           |       |
| Parent       | Description             | Status | Component       | Desc         | Status             |              |           |                | ×          | Qty p | er St<br>Typ | Phanto | m Remarks                               | Scrap     | LT<br>Offset | OP      | Seq #     | Fcs   |
| 02-0001-A    | CONFIGURED DISPLAY RACK | AC     | 240-01-02-132/3 | Roller Asser | Validating dat     | a            |           |                |            |       | 1.000        | no     |                                         |           | 0            | 0       | (         | 100.0 |
| 02-0001-A    | CONFIGURED DISPLAY RACK | AC     | 3-20102         | Sub Asm Co   | Processing Ro      | w 11         |           |                |            |       | 1.000        | no     |                                         |           | 0            | 10      | C         | 100.0 |
| 02-0001-A    | CONFIGURED DISPLAY RACK | AC     | 88-100          | CASE,AUTO    | Processing Ro      | w 12         |           |                |            |       | 3.000        | no     |                                         |           | 0            | 10      | (         | 100.0 |
| 02-0001-A    | CONFIGURED DISPLAY RACK | AC     | 88-1000         | CASE,HOME    | Processing Ro      | w 13         |           |                |            |       | 1.000        | no     |                                         |           | 0            | 10      | (         | 100.0 |
|              |                         |        |                 |              | Processing Ro      | w 14         |           |                |            |       |              |        |                                         |           |              |         |           |       |
|              |                         |        |                 |              | LOADED SUCC        | <br>Essenn d | v         |                |            |       |              |        |                                         |           |              |         |           |       |
|              |                         |        |                 |              | LUADED SUCC        | ESSPUEL      | •         |                |            |       |              | _      |                                         |           |              |         |           |       |
|              |                         |        |                 |              |                    |              |           |                |            |       |              |        |                                         |           |              |         |           |       |
|              |                         |        |                 |              |                    |              |           |                |            |       |              | -      |                                         |           |              |         |           |       |
|              |                         |        |                 |              |                    | a2Soft In    | nc.       | Close          |            |       |              | -      |                                         |           |              |         |           |       |
|              |                         |        |                 |              |                    | 5200511      |           | c.osc          |            |       |              |        |                                         |           |              |         |           |       |

3. The new product structure can be viewed in QAD 13.5 Product Structure Maintenance screen.

| 🛃 mfg@amz32: ~                                                    |                                                                            | <u>- 🗆 ×</u> |
|-------------------------------------------------------------------|----------------------------------------------------------------------------|--------------|
| bmpsmt.p 1+ 13                                                    | .5 Product Structure Maintenance                                           | 11/25/16 🔺   |
| Parent Item:<br>Description:                                      | 02-0001-A<br>CONFIGURED DISPLAY RACK                                       |              |
| Component Item:<br>Rev:<br>Peference:                             | <mark>2</mark> 40-01-02-132/3A Roller Assembly Kit                         |              |
| Start Effective:                                                  | End Effective:                                                             |              |
| Quantity Per:                                                     | 1.0 EA Scrap: 0.00%<br>Lead Time Offset:<br>Operation:<br>Sequence Number: |              |
| Structure Type:<br>Start Effective:<br>End Effective:<br>Remarks: | Forecast Percent: 100.00%<br>Option Group:<br>Process:                     |              |
|                                                                   |                                                                            |              |
| F1=Go 2=Hlp 3=Ins 4=End 6=1                                       | Mnu 7=Rcl 8=Clr 9=Prev 10=Next 11=Buf                                      | <b>_</b>     |

## **Error Checking**

When you upload to QAD, a pop-up window will indicate the status of the upload. If there is an error, the cell with the error will be highlighted in red. If you hover over the cell, the reason for the error will be displayed.

| 1                                        | 2                                                               | 3                         | 4                         | 5                          | 6         | 7                | 8                 | 9                                                                                                    | 10                                                              | 11          | 12      | 13                                                            | 14        | 15           | 16   | 17       | 18       |
|------------------------------------------|-----------------------------------------------------------------|---------------------------|---------------------------|----------------------------|-----------|------------------|-------------------|----------------------------------------------------------------------------------------------------|-----------------------------------------------------------------|-------------|---------|---------------------------------------------------------------|-----------|--------------|------|----------|----------|
| Parent<br>S<br>Compo<br>Opera<br>As Of I | Item: 10-15000<br>tatus<br>nent:<br>ition :<br>Date : 11/25/201 | Тс<br>Тс<br>Тс<br>Тс<br>б | x 10-15000<br>x<br>x<br>x | Errors occured!!! Download | Upload    | PS In<br>Where U | quiry<br>sed Inq. | Find Error<br>Clear                                                                                                    | Set<br>He                                                       | up<br>Ip    |         | - Key field, changin<br>- Editable field<br>- Read-Only field | g value w | rill cause   | crea | ion of a | nother   |
| Parent                                   | Description                                                     | Status                    | Component                 | Description                | Rev       | Reference        | Eff Star          | t Eff End                                                                                                    | Qty per                                                         | Str<br>Type | Phantom | Remarks                                                       | Scrap     | LT<br>Offset | OP   | Seq #    | FCS<br>% |
| 10-15000                                 | NOMAD(TM) COOLING SYS                                           | TIAC                      | 44-111                    | Optical Table-IQ Damp      | AB        |                  | 11/25/20          | 116                                                                                                    | 2 00                                                            | n           |         |                                                               |           | 0            | 0    | (        | 0 100.0  |
| 10-15000                                 | NOMAD(TM) COOLING SYS                                           | TIAC                      | 55-110                    | EVAPORATOR, SERIES         | 100 AA    | 7                | Sta               | tus                                                                                                    |                                                                 |             |         | ×                                                             |           | 0            | 0    |          | 4 100.0  |
| 10-15000                                 | NOMAD(TM) COOLING SYS                                           | TIAC                      | 66-210                    | PUMP, AUTO, BATTERY        | LINEAA    |                  |                   |                                                                                                    |                                                                 |             |         |                                                               |           | 0            | 0    |          | 3 100.0  |
| 10-15000                                 | NOMAD(TM) COOLING SYS                                           | TIAC T                    | 88-100                    | CASE, AUTO-UNIT            | AA        | - 11             | PI                | ocessing Row                                                                                                    | 11                                                              |             |         |                                                               |           | 1            | 0    |          | 2 100.0  |
| 10-15000                                 | NOMAD(TM) COOLING SYS                                           | TIAC                      | 99-510                    | BOEDDOD, TTEM NUMP         | ED OD ROM | ODE MUCT EVICT   | - Pi              | ocessing Row                                                                                                    | 12                                                              |             |         |                                                               |           | 2            | 0    |          | 1 100.0  |
| 10-15000                                 | NOMAD(TM) COOLING SYS                                           | TTAC                      | TOTE-LL                   |                            |           |                  |                   | ocessing Row<br>occessing Row<br>occessing Row<br>occessing Row<br>rors occured<br>bload can not I<br>a the data and<br>3 | 13<br>14<br>15<br>16<br>De performe<br>try again.<br>2Soft Inc. | :d!         | Close   |                                                               |           |              | 0    |          | ) 100.C  |

- You can use the [Find Error] button to navigate between cells with errors.
- You must correct the error before uploading again. If there is error in one cell, no records will be uploaded.

# Have Questions? Contact Us.

Now that you know everything is set-up correctly, you are on your way to a more productive QAD experience with Data Loaders! Thank you for your interest.

If you have any questions or need additional help, please do not hesitate to <u>contact</u> us.